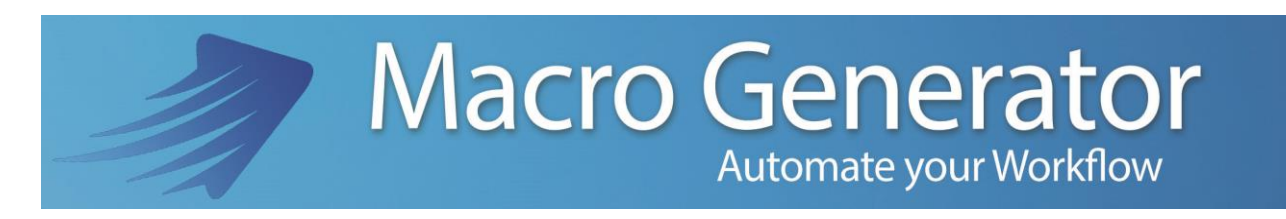

**Part Six** 

## **Create Macro with MacroRecorder**

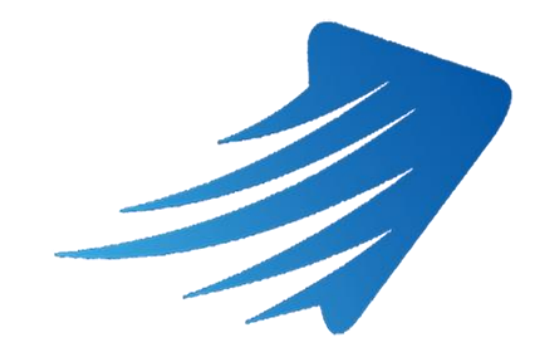

for any information or support please do not hesitate to contact us

support@macrogenerator.net

or visit

www.macrogenerator.net

# Summary

| The MacroRecorder                                             | 3 |
|---------------------------------------------------------------|---|
| Creating a macro with the MacroRecorder                       | 3 |
| Creating a macro with the Wizard on the command MacroRecorder | 7 |

### **The MacroRecorder**

In MacroGenerator we have the capability to create macros, or predefined commands by application Target, or with MacroRecorder.

The MacroRecorder is basically a recording of the activities carried out by a user with the mouse and keyboard at the end of this recording, a mcr file is produced.

MacroGenerator MCR will use this file to faithfully reproduce the user has done operations.

#### Creating a macro with the MacroRecorder

Say you have a workspace for the notepad and want to create a macro with the MacroRecorder for this Workspace.

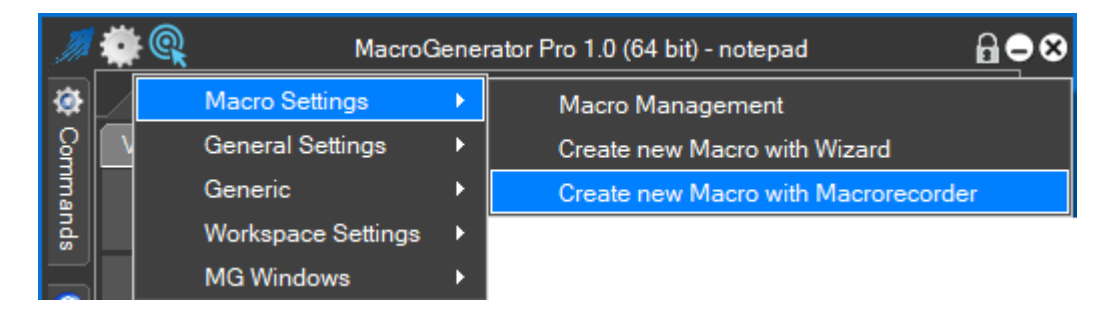

Click on the settings menu, Macro settings and voice Create New Macro with MacroRecorder

This Will open the MacroRecorder

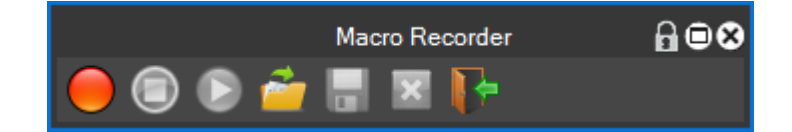

Click on the Rec button to start recording , And begin to do the things that we want to record, using the mouse and keyboard.

The window will become

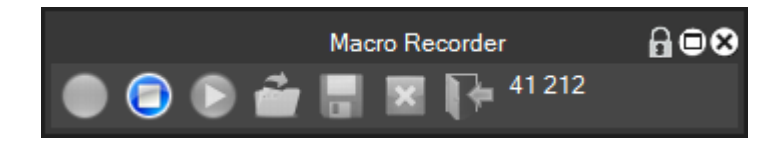

Where will only enabled the stop button, and disables all other buttons, while part of a counter that indicates the actions recorded by MacroRecorder

Once these desired actions with a mouse and keyboard, click on the Stop button 🔘 to stop recording the macro.

This window appears

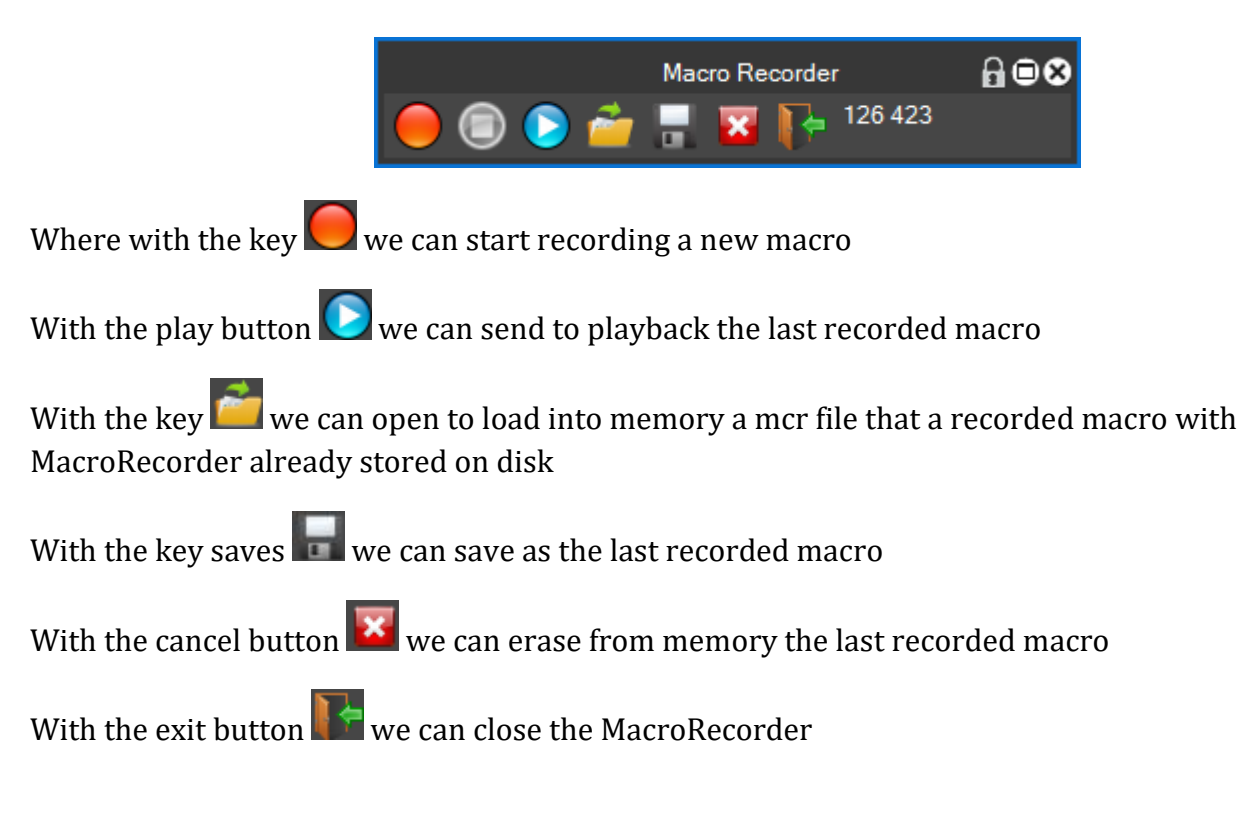

In our case we save the last recorded macro, with the key saves

| Name of last Macro Recorded |        |     |    |  |  |
|-----------------------------|--------|-----|----|--|--|
| Name of last Macro Recorded | test   |     |    |  |  |
|                             |        |     |    |  |  |
|                             |        |     |    |  |  |
|                             |        |     |    |  |  |
|                             | Delete | Sav | /e |  |  |
|                             | Delete |     | Č. |  |  |
|                             |        |     |    |  |  |

And let's call it "test", click on the play button to see what we recorded, and will open a dialog box with settings

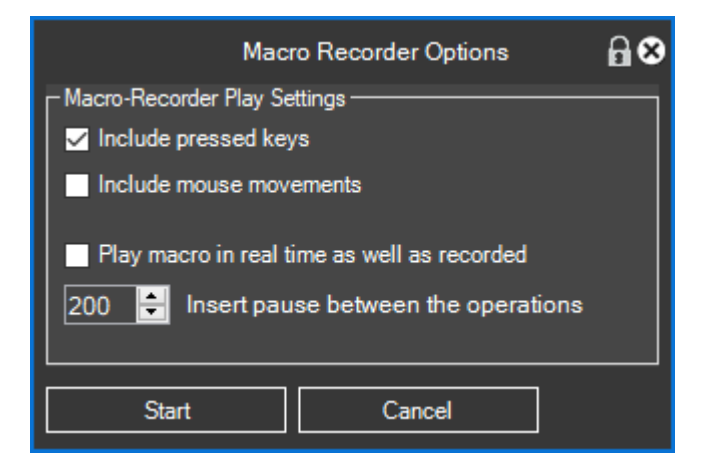

These settings are the way in which the macro must be reproduced

Include pressed keys with this setting activated we show that in the macro reproduction should be included keys pressed during the recording of the macro with this other setting
 Include mouse movements We decide whether to include the mouse movements

With this setting Play macro in real time as well as recorded We indicate if we want to reproduce the macro in real time as it has been recorded or do we want between one operation and the next there are specific in milliseconds good times set by the user

Now to actually run the macro click on the Start button

The macro will be played back and finally we will have this message

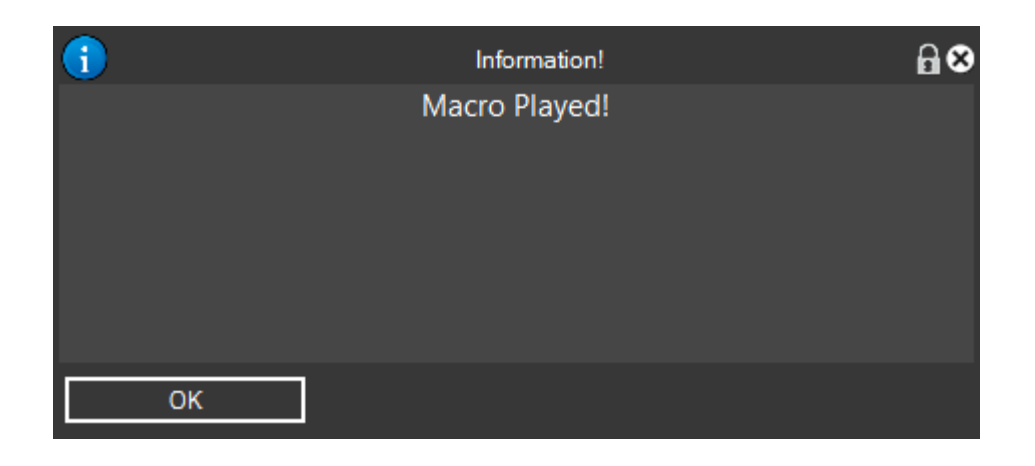

If the recorded macro has performed what was our intention then we close the MacroRecorder and save the macro, so we will have a new macro in MG

| Active | Menu | Сору     | Cut   |
|--------|------|----------|-------|
| Paste  | Undo | Minimize | test1 |

Let's see the contents of the macro

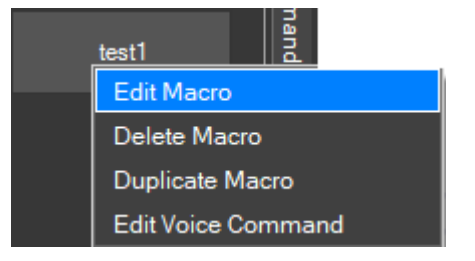

By clicking on Edit Macro

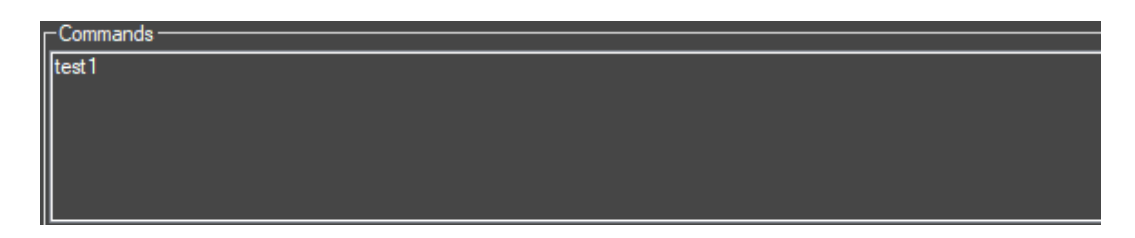

Clicking inside the command window

|   | Enabled | Command | Туре          | Repeat | Pause | Custom<br>App Target | Edit | Delete | Duplicate | Change<br>App Target | Reset App<br>Target |
|---|---------|---------|---------------|--------|-------|----------------------|------|--------|-----------|----------------------|---------------------|
| • |         | test1   | MACRORECORDER | 1      | 200   |                      |      |        |           |                      |                     |
|   |         |         |               |        |       |                      |      |        |           |                      |                     |
|   |         |         |               |        |       |                      |      |        |           |                      |                     |
|   |         |         |               |        |       |                      |      |        |           |                      |                     |
|   |         |         |               |        |       |                      |      |        |           |                      |                     |
|   |         |         |               |        |       |                      |      |        |           |                      |                     |
|   |         |         |               |        |       |                      |      |        |           |                      |                     |
|   |         |         |               |        |       |                      |      |        |           |                      |                     |
|   |         |         |               |        |       |                      |      |        |           |                      |                     |
|   |         |         |               |        |       |                      |      |        |           |                      |                     |
|   |         |         |               |        |       |                      |      |        |           |                      |                     |
|   |         |         |               |        |       |                      |      |        |           |                      |                     |
|   |         |         |               |        |       |                      |      |        |           |                      |                     |
|   |         |         |               |        |       |                      |      |        |           |                      |                     |
|   |         |         |               |        |       |                      |      |        |           |                      |                     |
|   |         |         |               |        |       |                      |      |        |           |                      |                     |
|   |         |         |               |        |       |                      |      |        |           |                      |                     |
|   |         |         |               |        |       |                      |      |        |           |                      |                     |
|   |         |         |               |        |       |                      |      |        |           |                      |                     |

And on the Edit button

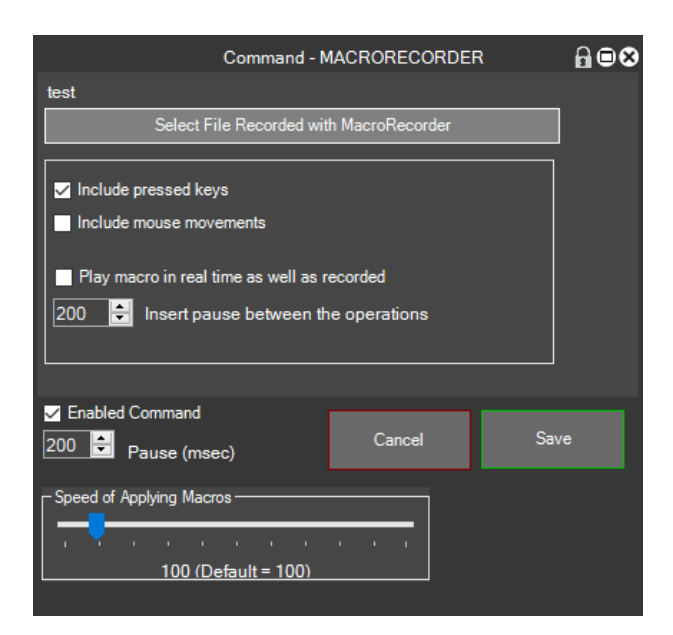

A window will open with all of the macro playback parameters

If we're going to change them we can do it here.

Now, we close everything and try to run the macro "test1" directly from MG created with MacroRecorder and see if you actually play as we want our recorded macro.

### Creating a macro with the Wizard on the command MacroRecorder

If you have already registered a mcr file with the MacroRecorder but we have a macro associated with it we can do it with the Wizard as follows:

| <u></u>            |   | MacroGenerator Pro 1.0 (64 bit) - notepad (3) |
|--------------------|---|-----------------------------------------------|
| Macro Settings     | • | Macro Management                              |
| General Settings   | • | Create new Macro with Wizard                  |
| Generic            | • | Create new Macro with Macrorecorder           |
| Workspace Settings | ► |                                               |
| MG Windows         | • |                                               |

| ACTIVATE APPLICATION |
|----------------------|
| CODY                 |
|                      |
| CONTEXT_MENU         |
| CUT                  |
| KEYBOARD             |
| MACRORECORDER        |
| MENU APPLICATION     |
| MOUSE                |
| PASTE                |
| DEDEAT LAST MACDO    |
|                      |
| IEXI                 |
| UNDO                 |
| WINDOW_FOCUS         |
|                      |

We select the command MacroRecorder

| 🔎 Open                                                                                                    | V Share                                           |
|----------------------------------------------------------------------------------------------------|---------------------------------------------------|
| ← → ✓ ↑ 🧧 « SO (C:) → Users → Walter → Documents → Ma                                                                                                  | scroGenerator → MacroRecorder → © Search MacroRec |
| Organize 👻 New folder                                                                                                    | 8                                                 |
| Lavori Name<br>Manuale<br>Creative Cloud Fil<br>Dropbox<br>OneDrive<br>This PC                                                                         |                                                   |
| <ul> <li>Desktip</li> <li>Documents</li> <li>Music</li> <li>Pictures</li> <li>Videos</li> <li>SO (C)</li> <li>Dati (Di)</li> <li>Video (V;)</li> </ul> | No preview available.                             |
| Network                                                                                                    |                                                   |
| File name: test.mcr                                                                                                    | Open                                              |

And we select the file from the hard mcr

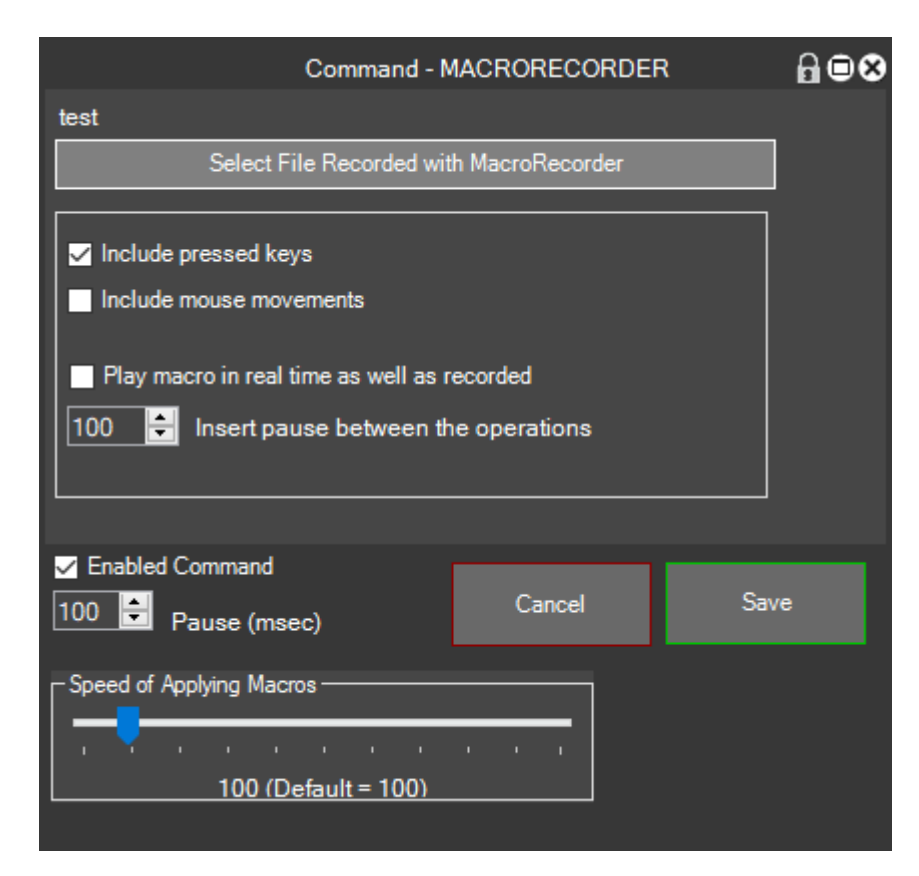

At this point we set the values of the macro playback

Save the macro and apply the changes

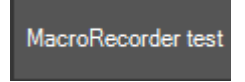

At this point it will be adding a macro in MG, let's try it.